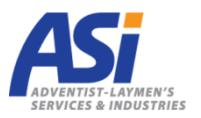

| .) Kliknete na <u>p</u>                                                                                                    | <u>řihlášení</u> v pravém horním rohu                                                                                                    |                                                                                                    |                             |
|----------------------------------------------------------------------------------------------------|----------------------------------------------------------------------------------------------------|----------------------------------------------------------------------------------------------------|-----------------------------|
| ASI ASI-CS z.s.: Přehled proje                                                                                                    | * *                                                                                                    | Osoba 1                                                                                                    | - 0 X                       |
| ← → C 🗋 zadost                                                                                                    | i.asi-cs.cz                                                                                                    | Advertise Distance                                                                                                    | ☆ N ■                       |
|                                                                                                    | ADVENTES - LAVMEN'S                                                                                                    | Zadosti i <u>Prinasen</u>                                                                                                    |                             |
|                                                                                                    | Přehled projeků                                                                                                    |                                                                                                    |                             |
|                                                                                                    | Přehled projektů<br>Zehrati časová období: od 2016 ▼ do 2016 ▼ : žadatelo: _včechov.                                                                                                    | • izálitalo: užachov • chv: užachov • Downed                                                                                                    |                             |
|                                                                                                    | Přehled přispívání na projekty                                                                                                    | , tonicis, <u>escumy -</u> , aur, <u>escumy -</u>                                                                                                    |                             |
|                                                                                                    | Rozpočet Žádáno<br>Investiční náklady 0,- CZK<br>Materiální, náklady 1,716,996,69, CZK                                                                                                    | > po ASI Schváleno Vyúčtováno Vráceno<br>                                                                                                    |                             |
|                                                                                                    | Služby         2 521 980,56 CZK         1:           Osobní náklady         2 592 137,47 CZK         1:                                                                                                    | Over 228         Over 228                                                                                                    |                             |
|                                                                                                    | Celkem 6 831 114,73 CZK 2 :                                                                                                    | 800 600,36 CZK 854 333,88 CZK 0,- CZK 0,- CZK                                                                                                    |                             |
|                                                                                                    |                                                                                                    |                                                                                                    |                             |
| ) Zadejte své p                                                                                                    | říhlašovací údaje a heslo                                                                                                    |                                                                                                    |                             |
| a Tyoi                                                                                                    | <b>nřezdívka (login)</b> je Tvoje příjmen                                                                                                    | ní a <b>Tvoje beslo:</b> asics                                                                                                    |                             |
|                                                                                                    |                                                                                                    |                                                                                                    |                             |
| ASi ASI-CS z.s.: Přihlášení<br>← → C □ zados                                                                                        | x ti.asi-cs.cz/registrace/prihlaseni                                                                                                    | Osoba 1                                                                                                    | - □ ×                       |
|                                                                                                    | ٨٢                                                                                                    | Žádosti Přihlášení                                                                                                    |                             |
|                                                                                                    | ADVENTIT'S AZMEN'S<br>SERVICES S INDUSTRIES                                                                                                    |                                                                                                    |                             |
|                                                                                                    | Registrace uživatele   <u>Ztráta hesia</u>   Přihlášeni                                                                                                    |                                                                                                    |                             |
|                                                                                                    | Prihlaseni<br>Do svého uživatelského účtu se můžete přihlásit odtud.                                                                                                    |                                                                                                    |                             |
|                                                                                                    | přezdívka (login):                                                                                                    |                                                                                                    |                             |
|                                                                                                    | zabezpečení: Používat protokol SSL<br>Přihlásit                                                                                                    |                                                                                                    |                             |
|                                                                                                    | Nemáte-li dosud svůj účet, musíte si ho nejprve <u>zaregistrovat</u> .                                                                                                    |                                                                                                    |                             |
|                                                                                                    |                                                                                                    | MultiWEB © Copyright 2010                                                                                                    |                             |
|                                                                                                    |                                                                                                    |                                                                                                    |                             |
| \ <b>7</b>                                                                                                    | uć období neo něoblod neojolstů o 2                                                                                                    |                                                                                                    |                             |
| ) Změňte časo                                                                                                    | <b>vé období</b> pro přehled projektů z 2                                                                                                    | 016 na 2017 a <b>klikněte na "proved"</b>                                                                                                    |                             |
| ) Změňte časo<br>a. Deite                                                                                                    | <b>vé období</b> pro přehled projektů z 2<br>pozor, abyste při hodnocení stále                                                                                                    | 016 na 2017 a klikněte na "proved"<br>byli v projektech na                                                                                                    |                             |
| ) Změňte časo<br>a. Dejte<br>rok 2                                                                                                  | vé období pro přehled projektů z 2<br>pozor, abyste při hodnocení stále<br>017. Program se často automaticky                                                                                                    | 2016 na 2017 a <b>klikněte na "proved"</b><br>byli v projektech na<br>v vrací do projektů 2016.                                                                                                    |                             |
| ) Změňte časo<br>a. Dejte<br>rok 2                                                                                                  | vé období pro přehled projektů z 2<br>pozor, abyste při hodnocení stále<br>017. Program se často automaticky                                                                                                    | 2016 na 2017 a <b>klikněte na "proveď"</b><br>byli v projektech na<br>7 vrací do projektů 2016.                                                                                                    |                             |
| ) Změňte časo<br>a. Dejte<br>rok 2<br>(MiASI-CS za: Přehled p<br>← → C [] zadu                                                      | vé období pro přehled projektů z 2<br>e pozor, abyste při hodnocení stále<br>017. Program se často automaticky<br><sup>ojel</sup> ×                                                                                                    | 2016 na 2017 a <b>klikněte na "proved"</b><br>byli v projektech na<br>γ vrací do projektů 2016.                                                                                                    | <u>1 - σ ×</u><br>☆ N =     |
| ) Změňte časo<br>a. Dejte<br>rok 2<br>[ € ASI-CS za: Přehled p<br>← → C [] zade                                                     | vé období pro přehled projektů z 2<br>e pozor, abyste při hodnocení stále<br>017. Program se často automaticky<br>rojel x<br>Istiasi-cs.cz/zadost                                                                                                    | 2016 na 2017 a klikněte na "proved"<br>byli v projektech na<br>γ vrací do projektů 2016.<br>Zadatelé Žádosti Můlprofi Odhášt                                                                                                    | <u>1 - 0</u> ×<br>☆ N ≡     |
| ) Změňte časo<br>a. Dejte<br>rok 2<br>(MiASI-CS zs: Přehled p<br>← → C [] zadd                                                      | vé období pro přehled projektů z 2<br>e pozor, abyste při hodnocení stále<br>017. Program se často automaticky<br><sup>rojel</sup> ×<br>Jstiasi-cs.cz/zadost                                                                                                    | 2016 na 2017 a klikněte na "proved"<br>byli v projektech na<br>γ vrací do projektů 2016.<br>Zadatelě Žádosti Můlprofi Qdhiást                                                                                                    | <u>-</u> □ ×                |
| ) Změňte časo<br>a. Dejte<br>rok 2<br>[ til ASI-CS zd: Prehled p<br>← → C [] zad                                                    | vé období pro přehled projektů z 2<br>e pozor, abyste při hodnocení stále<br>017. Program se často automaticky<br>stiasi-cs.cz/zadost                                                                                                    | 2016 na 2017 a klikněte na "proved"<br>byli v projektech na<br>γ vrací do projektů 2016.<br>Zadatelé Žádosti Μύμασθί Qthlást                                                                                                    | 1 – Ø ×<br>☆ № =            |
| ) Změňte časo<br>a. Dejte<br>rok 2<br>(MiASI-CS z£: Přehled p<br>€ → ℃ [] zade                                                      | vé období pro přehled projektů z 2<br>e pozor, abyste při hodnocení stále<br>017. Program se často automaticky<br>rojel ×<br>sti.asi-cs.cz/zadost<br>Přehled projektů<br>Přehled projektů<br>Zobrazi časové období <sup>fod</sup> 2016 v do 2016 v <sup>2</sup> zadatele: -všech                                                   | 2016 na 2017 a klikněte na "proved"<br>byli v projektech na<br>γ vrací do projektů 2016.<br>2adatelé Žádosti <u>Můj protij</u> Odhlásij<br>ny- v : feštele: -všechny- v stav: -všechny- v Proved                                                                                                    | <sup>1</sup> – □ ×<br>☆ N = |
| ) Změňte časo<br>a. Dejte<br>rok 2<br>[ € ASI-CS za: Přehled p<br>€ → C [] zad                                                      | vé období pro přehled projektů z 2<br>e pozor, abyste při hodnocení stále<br>017. Program se často automaticky<br>roje: ×<br>stiasi-cs.cz/zadost<br>Fielded projeků<br>Přehled projeků<br>Zobraziť časové období od 2016 v do 2016 v čadatele: -všech                                                                              | 2016 na 2017 a klikněte na "proved"<br>byli v projektech na<br>γ vrací do projektů 2016.<br>Žadatelé žádosti Můroti Odhúsi<br>ny. • ; fešitele: -všechny. • stav: -všechny. • Proved                                                                                                    | 1 - Ø X<br>☆ N =            |
| ) Změňte časo<br>a. Dejte<br>rok 2<br>[ €] ASI-CS za: Přehled pr<br>← → C [] zado                                                   | vé období pro přehled projektů z 2<br>e pozor, abyste při hodnocení stále<br>017. Program se často automaticky<br>roje: ×<br>sti.asi-cs.cz/zadost<br>Přehled projektů<br>Přehled projektů<br>it.asi-cs.cz/zadost                                                                                                    | 2016 na 2017 a klikněte na "proved"<br>byli v projektech na<br>γ vrací do projektů 2016.<br>2adatelě Žádosti <u>Můlprofi</u> Odhást<br>ny. • ; řešitele: [-všechny. • ] stav: [-všechny. • ] Proved                                                                                                    | - □ ×<br>☆ N =              |
| ) Změňte časo<br>a. Dejte<br>rok 2<br>[ €] ASI-CS za: Přehled pr<br>← → C [] zado                                                   | vé období pro přehled projektů z 2<br>e pozor, abyste při hodnocení stále<br>017. Program se často automaticky<br>roje: ×<br>stiasi-cs.cz/zadost<br>Přehled projeků<br>Přehled projeků<br>1.<br>zobrazitčasové období od 2016 v do 2016 v čadatele: -všech<br>itlasi-cs.cz/zadost                                                  | 2016 na 2017 a klikněte na "proveď"<br>byli v projektech na<br>y vrací do projektů 2016.<br>Zadatelé Žádosti Můroti Odhúsii<br>(2000)<br>Zadatelé Žádosti Můroti Odhúsii                                                                                                    | 2 - σ ×<br>☆ N =<br>☆ N =   |
| <ul> <li>2měňte časo</li> <li>a. Dejte rok 2</li> <li>rok 2</li> <li>r říši ASI-CS zz.: Přehled pr</li> <li>← → C 2 zado</li> </ul> | vé období pro přehled projektů z 2<br>e pozor, abyste při hodnocení stále<br>017. Program se často automaticky<br>roje ×<br>sti.asi-cs.cz/zadost<br>Přehled projektů 1.<br>Zobrazi časové obdob od 2016 t datalele: - všech<br>sti.asi-cs.cz/zadost                                                                                | 2016 na 2017 a klikněte na "proveď"<br>byli v projektech na<br>γ vrací do projektů 2016.<br>Zadatelé Žádosti <u>Mů profi</u> Odhási<br>iny. • :řešitele: _všechny. • stav: _všechny. • Proved<br>Žadatelé Žádosti <u>Mů profi</u> Odhásit                                                                                                    | - ○ ×<br>☆ N =<br>☆ N =     |
| 2) Změňte časo<br>a. Dejte<br>rok 2<br>( ∰ ASI-CS zz: Prehled p<br>← → C  2 add                                                     | vé období pro přehled projektů z 2<br>e pozor, abyste při hodnocení stále<br>017. Program se často automaticky<br>rojel ×<br>sstiasi-cs.cz/zadost<br>Přehled projektů<br>1.<br>zotrazi časové období od 2016 v zadatele: - všech<br>jel ×<br>stiasi-cs.cz/zadost<br>přehled projektů<br>Přehled projektů<br>Přehled projektů<br>2. | 2016 na 2017 a klikněte na "proved"<br>byli v projektech na<br>vrací do projektů 2016.<br>محمد المنابعة<br>المنابعة<br>المنابعام<br>المنابعة<br>المنابعة<br>المنابعامالماعمالمالما<br>المالماعماليمالماعمالماليمالمالماليمالمالمالما<br>ممالما | 2 - 0 ×<br>☆ N =<br>☆ N =   |

| b) Nejprve si zobrazte podrobnosti projektu a seznamte se s detaily a záměry projektů <b>V Nejprve si zobrazte podrobnosti projektu V Nejprve si zobrazte podrobnosti projektu V Nejprve si zobrazte podrobnosti V Nejprve si zobrazte podrobnosti V Nejprv</b>                                                                                                    | 6) Ze seznamu                                     | vyberte jednotlivé projekty, pročtěte je a ohodnoťte.                                                                                                    |                   |
|----------------------------------------------------------------------------------------------------|---------------------------------------------------|----------------------------------------------------------------------------------------------------|-------------------|
|                                                                                                    | 7) Nejprve si z                                   | obrazte <b>podrobnosti projektu</b> a seznamte se s detaily a záměry projektů                                                                                                    |                   |
| <complex-block></complex-block>                                                                                                    | ASI-CS z.s.: Adventisti                           | ická : X 🔲 Osoba 1 — 🗇 X                                                                                                    |                   |
| <complex-block></complex-block>                                                                                                    | ← → C 🗋 zade                                      | osti.asi-cs.cz/zadost/zobrazit/adventisticka-sluzba-neslysicim 🏠 🔣 🗮                                                                                                    |                   |
| <complex-block></complex-block>                                                                                                    |                                                   | ADVENTST-LATINEY'S<br>SERVICES & INDUSTRIES                                                                                                    |                   |
| <complex-block></complex-block>                                                                                                    |                                                   | Přehled projekůl   Administrace žádostí   Nová žádost                                                                                                    |                   |
| <complex-block></complex-block>                                                                                                    |                                                   | Adventistická služba neslyšícím                                                                                                    |                   |
| <complex-block></complex-block>                                                                                                    |                                                   | Číslo projektu:<br>1722                                                                                                    |                   |
| <complex-block></complex-block>                                                                                                    |                                                   | Název projektu:<br>Adventistická služba neslyšícím                                                                                                    |                   |
| <complex-block></complex-block>                                                                                                    |                                                   | Realizace:<br>1.12017 - 31.12.2017                                                                                                    |                   |
| <complex-block></complex-block>                                                                                                    |                                                   | Žadatel:<br>Adventištičká služba naslušírím ČSU CASD (ASN)                                                                                                    |                   |
| <complex-block></complex-block>                                                                                                    |                                                   | www.nestvsici.casd.cz                                                                                                    |                   |
| <complex-block></complex-block>                                                                                                    |                                                   | Mgr. Jikla Morávková Morávková                                                                                                    |                   |
| <complex-block></complex-block>                                                                                                    |                                                   | Projes.<br>Projekt. Adventistická služba neslyšícím ČSU CASD (ASN) - je služba sluchově postiženým, neslyšícím a lidem se speciálními komunikačními potjebami v CASD. ASN<br>chce přiblížit svět ticha slyšícím lidem a ukázat jim, jak pomáhat, sloužit této skupině lidí. Další cíl je osvěta a přinášení evangelia - poselství Bible neslyšícím lidem                                                                                                    |                   |
| <complex-block></complex-block>                                                                                                    |                                                   | pomoci jejich malefského jazyka, či přepisem do českého jazyka. Sluchové postižení patří mezi čtvrtou neoslovenou a evangeliem nezasaženou skupinou lidí na<br>světě.                                                                                                    |                   |
| I po seznámení se základními informacemi v seznamu stručných popisů projektu klikněte na <u>zobrazit žádo</u><br>(levý dolní roh). Po seznámení se základními informacemi v seznamu stručných popisů projektu klikněte na <u>zobrazit žádo</u><br>(levý dolní roh). Žádost se Vám otevře v novém okně (záložce) prohlížeče. Najdete zde charakteristiku organizace,<br>působnost, informace o nákladech projektu, závaznou osnovu a další informace O po kompletním seznámení můžete přejí k hodnocení projektu. 1) V internetovém prohlížeči se vratte na první záložnu Vitremetovém prohlížeči se vratte na první záložnu Vitremetovém prohlížeči se vratte na první záložnu 2) Nyní klikněte na <u>"hodnotit projekt"</u> Nyní klikněte na <u>"hodnotit projekt"</u> Vitremetovém prohlížeči se vratte na první záložnu 2) Nyní klikněte na <u>"hodnotit projekt"</u> Nyní klikněte na <u>"hodnotit projekt"</u> Vitremetovém prohlížeči se vratte na první záložnu 2) Nyní klikněte na <u>"hodnotit projekt"</u> Nyní klikněte na <u>"hodnotit projekt"</u> Vitremetovém prohlížeči se vratte na první záložnu 2) Nyní klikněte na <u>"hodnotit projekt"</u> Nyní klikněte na <u>"hodnotit projekt"</u> Nyní klikněte na <u>"hodnotit projekt"</u> Nyní klikněte na <u>"hodnotit projekt"</u> Nyní klikněte na <u>"hodnotit projekt"</u>                                                                                                    |                                                   | Počet pracovnikú:<br>O                                                                                                    |                   |
| by the service of the service of the service o                                                                    |                                                   | Počet dobrovolniků:<br>0                                                                                                    |                   |
| Improvide the state interview of the state interview of the                                                                                               |                                                   | Rozpočet projektu                                                                                                    |                   |
| <image/>                                                                                                    |                                                   | Zdroje Zadano po ASI Schvaleno Vyučtovano Vraceno Investični náklady 0,- CZK                                                                                                    |                   |
| Image: A link of the link of the li                                                                                              |                                                   | Materianin navady         0 CZK         0 CZK         -         0 CZK         -         -         -         -         -         -         -         -         -         -         -         -         -         -         -         -         -         -         -         -         -         -         -         -         -         -         -         -         -         -         -         -         -         -         -         -         -         -         -         -         -         -         -         -         -         -         -         -         -         -         -         -         -         -         -         -         -         -         -         -         -         -         -         -         -         -         -         -         -         -         -         -         -         -         -         -         -         -         -         -         -         -         -         -         -         -         -         -         -         -         -         -         -         -         -         -         -          -                                          |                   |
| <page-header></page-header>                                                                                                    |                                                   | Osouri ranady         0,- 02K         06 000,- 02K         -         0,- 02K         -         -         -         -         -         -         -         -         -         -         -         -         -         -         -         -         -         -         -         -         -         -         -         -         -         -         -         -         -         -         -         -         -         -         -         -         -         -         -         -         -         -         -         -         -         -         -         -         -         -         -         -         -         -         -         -         -         -         -         -         -         -         -         -         -         -         -         -         -         -         -         -         -         -         -         -         -         -         -         -         -         -         -         -         -         -         -         -         -         -         -         -         -         -         -         -         -         -         -         -                |                   |
| <text><list-item></list-item></text>                                                                                                    |                                                   | Zobrazit žádost   Hodnotit projekt   Zobrazit hodnocení                                                                                                    |                   |
| <ul> <li>8) Po seznámení se základními informacemi v seznamu stručných popisů projektu klikněte na zobrazit žádo (levý dolní roh).</li> <li>9) Žádost se Vám otevře v novém okně (záložce) prohlížeče. Najdete zde charakteristiku organizace, působnost, informace o nákladech projektu, závaznou osnovu a další informace</li> <li>0) Po kompletním seznámení můžete přejít k hodnocení projektu.</li> <li>1) V internetovém prohlížeči se vratte na první záložku</li> <li>1) V internetovém prohlížeči se vratte na první záložku</li> <li>2) Nyní klikněte na <u>nhodnotit projekt".</u></li> </ul>                                                                                                    |                                                   | MultWEB © Copyright 2010 v                                                                                                    |                   |
| <section-header></section-header>                                                                                                    | (levy dolní r<br>) Žádost se Va                   | on).<br>————————————————————————————————————                                                                                                    |                   |
| <complex-block></complex-block>                                                                                                    | působnost,                                        | informace o nákladech projektu, závaznou osnovu a další informace                                                                                                    |                   |
| <complex-block></complex-block>                                                                                                    | 10) Po kompleti                                   | ním seznámení můžete přejít k hodnocení projektu.                                                                                                    |                   |
|                                                                                                    | 11) V internetov                                  | vém prohlížeči se vraťte na první záložku                                                                                                    |                   |
| <complex-block></complex-block>                                                                                                    |                                                   |                                                                                                    |                   |
| <image/>                                                                                                    | ASI-CS z.s.: Přehled p                            | ige X Aj Adventisticka služba nesi). X                                                                                                    |                   |
| <image/>                                                                                                    |                                                   |                                                                                                    |                   |
| <image/> <image/> <section-header><section-header><section-header></section-header></section-header></section-header>                                                                                                    | ASi                                               | POKNIULAR ZADOS II O PRISPEVER<br>Příspěvkové řízení pro rok 2017                                                                                                    |                   |
| <page-header></page-header>                                                                                                    | ADVENTIST-LAYME<br>SERVICES & INDUST              | ws                                                                                                    |                   |
| <section-header></section-header>                                                                                                    | Žádost č. 12                                      | 234                                                                                                    |                   |
| <section-header><complex-block></complex-block></section-header>                                                                                                    |                                                   |                                                                                                    |                   |
| 1.2. O Myni Klinešte na "hodnotit projekt"         Image: Stat Alwented in the medicate the image of the medicate the image of the medicate the medicate the                                                                                                    |                                                   |                                                                                                    |                   |
|                                                                                                    | 12) Nyni kliknet                                  | e na <b>"hodnotit projekt"</b>                                                                                                    |                   |
| <ul> <li>     A constraints of the constraint of the constraint of</li></ul>                                                     | ASi ASI-CS z.s.: Adventis                         | tická X (#Čj Adventistická služba nesl) X 🛄 Osoba 1 🖉 X                                                                                                    |                   |
| Protect conservation         Product conservation         Charact status as calculation as calculation and status and status a                                                                                                    | $\leftarrow \rightarrow \mathbf{C}$ $\square$ zad | osti.asi-cs.cz/zadost/zobrazit/adventisticka-sluzba-neslysicim                                                                                                    |                   |
| Prédiéd groupsky:         Calson projektu:         1723         Adventistică služba nestylicim         Adventistică služba nestylicim         11/2017-31/12/2017         Matematistică služba nestylicim CSU CASD (ASN)         Matematistică služba nestylicim CSU CASD (ASN)         Matematistică služba nestylicim CSU CASD (ASN)         Matematistică služba nestylicim CSU CASD (ASN)         Matematistică služba nestylicim CSU CASD (ASN)         Matematistică služba nestylicim CSU CASD (ASN)         Matematistică služba nestylicim CSU CASD (ASN)         Matematistică služba nestylicim CSU CASD (ASN)         Matematistică služba nestylicim CSU CASD (ASN)         Matematistică služba nestylicim CSU CASD (ASN)         Matematistică služba nestylicim CSU CASD (ASN)         Matematistică služba služba nestylicim CSU CASD (ASN)         Matematistică služba nestylicim CSU CASD (ASN)         Matematistică služba služba služba služba služba služba služba služba služba služba služba služba služba služba služba služba služba služba služba služba služba služba služba služba služba služba služba služba služba nestylicim SU         Matematistică služba       Project datorovalniki:         O       Polet dotorovalniki:         Služba <u>Catadin o o cazi o c.cazi o c.cazi o c.cazi o c.cazi o c.cazi o c.cazi o c.cazi o c.cazi o c.cazi o c.cazi o c.cazi o c.cazi o c.cazi o c.cazi o c.cazi o c.cazi o c.cazi o c.caz</u>                                                                                                    |                                                   | ADVENTETS LA RECEY<br>SERVICES à ROUSTRIES                                                                                                    |                   |
| Civering Status         Resizer         11.2017 - 31.12.017         Adventistick studze nestylicim         Resizer         11.2017 - 31.12.017         Adventistick studze nestylicim ČSU CASD (ASN)<br>movintebiola casd.cz         Resizer         Resizer         Materialini (casd.cz         Projekt         Projekt Adventistick studze nestylicim ČSU CASD (ASN) - je služba sluchové postženým, nestylicim a lidem se specialini komunikačnimi potřebami v CASD. ASN<br>normic jejich materistiche služba nestylicim ČSU CASD (ASN) - je služba sluchové postženým, nestylicim a lidem se specialini komunikačnimi potřebami v CASD. ASN<br>normic jejich materistiche jazyka, či přepisem do českeho jazyka. Sluchové postžení patí mezi čvrtou neoslovenou a evangeliem nezasženou skupinou lidí na         Počet pracovniki:<br>0         O         Počet dotrovolniků:<br>0         O         Doti i náslaný       0: CZX 10: CZX 10: CZX                                                                                                    |                                                   | Přehled projeků   Administrace žádost   Nová žádost                                                                                                    |                   |
| 722         Size projekti:<br>Adventstick a služba nestyšícim         1.2017 - 31.12.2017         2.12017 - 31.12.2017         Admeti         Martinick Casid Južba nestyšícim ČSU CASD (ASN)         winy meshválc Casid         Martinick Casid Južba nestyšícim ČSU CASD (ASN)         Winy meshválc Casid         Martinick Casid Južba nestyšícim ČSU CASD (ASN) - je služba sluchové postženým, nestyšícím a lidem se speciálními komunikačnimi pořebami v CASD. ASN rojekt Adventstická služba nestyšícim ČSU CASD (ASN) - je služba sluchové postžení patří mezi čkrtou neoslovenou a evangeliem nezasaženou skupinou lidí na svék.         Projekt Adventistická služba, nestyšícím ČSU CASD (ASN) - je služba sluchové postžení patří mezi čkrtou neoslovenou a evangeliem nezasaženou skupinou lidí na svék.         Pojekt Adventistická služba, nestyšícím ČSU CASD (ASN) - je služba sluchové postžení patří mezi čkrtou neoslovenou a evangeliem nezasaženou skupinou lidí na svék.         Počet protovolníkt:<br>o         Octot dotovolníkti:<br>dotohu noválků         Osobní náslády         Oc-CZX       Oc-CZX         Natoria (Skada)       Oc-CZX         Natoria (Skada)       Oc-CZX         Natoria (Skada)       Oc-CZX         Osobní náslády       Oc-CZX         Osobní náslády       Oc-CZX         Osobní náslády       Oc-CZX         Osobní náslády       Oc-CZX <t< td=""><td></td><td>Číslo projektu:</td></t<>                                                                                                    |                                                   | Číslo projektu:                                                                                                    |                   |
| Adventistická služba neslýšicim<br>Regizace:<br>1.12017 - 31.12017<br>Zataste:<br>Adventistická služba neslýšicim ČSU CASD (ASN)<br><u>www.neslýšicim ČSU CASD (ASN)</u><br><del>Colinational (SUCASD (ASN))</del><br>Politika Morávková Morávková<br>Registie<br>Mgr. Jiška Morávková Morávková<br>Politika veli toha slyšicim ČSU CASD (ASN) - je služba sluchově postižaným, neslýšicim a lidem se speciálními komunikačními pořebami v CASD. ASN<br>chere přibliží svět toha slyšicim ČSU CASD (ASN) - je služba sluchově postižaným, neslýšicim a lidem se speciálními komunikačními pořebami v CASD. ASN<br>chere přibliží svět toha slyšicim lidem a utázal jím, jak pomatat, slouži ži klou skupiň kili. Daliť ci je osvěka a přihášení evangelia - posetsky Eible neslyšicím lidem a<br>pomocí jejich materistická služba neslyšicim čSU CASD (ASN) - je služba sluchově postiženým, neslyšicím a lidem se speciálními komunikačními pořebami v CASD. ASN<br>chere přibliží svět toha slyšicim ČSU CASD (ASN) - je služba sluchově postiženým, neslyšicím a lidem se speciálními komunikačními pořebami v CASD. ASN<br>chere přibliží svět toha slyšicim ČSU CASD (ASN) - je služba sluchově postiženým pomice je jednami se statickým jazyka. Sluchové postiženým pomice jednám se speciálními komunikačními pořebami v CASD. ASN<br>chere přibliží svět toha slyšicim ČSU CASD (ASN) - je služba sluchové postiženým pomice živitou neoslovenou a evangeliem nezašaženou skupinou lidí na<br>světě.<br>Počet provníků:<br>o<br>Rozpočet projekhu<br><u>Vyúčtováno Vráčeno v vývůčováno Vráčeno vyvůčtováno Vráčeno v vývůčováno Vráčeno - i o - czk i o - czk i o -</u> |                                                   | 1722 Název projektu:                                                                                                    |                   |
| 1.12017 - 31.122017<br>Żadate:<br>Adventisticki służba nesłyślicin ČSU CASD (ASN)<br>www.nesłyślicin čSU CASD (ASN) - i pisuba słuchowię postijaným, nesłyšlicin a liden se specialnimi komunikačnim pofebami v CASD. ASN<br>Popis:<br>Projek:<br>Projek:<br>Projek:<br>Podet pracowniki:<br>0<br>Podet pracowniki:<br>0<br>Rezpodet projektu<br>10<br>Rezpodet projektu<br>10<br>Rezpodet projektu<br>10<br>Rezpodet projektu<br>10<br>Rezpodet projektu<br>10<br>10<br>10<br>10<br>10<br>10<br>10<br>10<br>10<br>10                                                                                                    |                                                   | Adventistická služba neslyšícím<br>Realizace:                                                                                                    |                   |
| Adventistici od služba nestyšicim ČSU CASD (ASN)<br>wratektýci castor<br>Rešitei:<br>Mgr. Jiša Morávková Morávková<br>Popis:<br>Projekt Adventistická služba nestyšicim ČSU CASD (ASN) - je služba sluchové postižaným, nestyšicím a lídem se speciálními komunikačními pořebami v CASD. ASN<br>chore příbliží stvá truch styšicím lídem a utázal jim, jak pomahat, sloužit Bio skupině lidi. Daliť ci je osvěla a přinášaní evangelia – poseiství Bible nestyšicím čSU CASD (ASN)<br>Projekt Adventistická služba nestyšicím ČSU CASD (ASN) - je služba sluchové postižaným, nestyšicím a lídem se speciálními komunikačními pořebami v CASD. ASN<br>chore příbliží stvá truch styšicím lídem a utázal jim, jak pomahat, sloužit Bio skupině lidi. Daliť ci je osvěla a přinášaní evangelia – poseiství Bible nestyšicím idém<br>prvětí.<br>Počet obrovolniků:<br>0<br>Rozpočet projekk<br><u>Rozpočet projekk</u><br><u>Zdroje Zadáno po ASI Schváleno Vyučtováno Vtáceno</u><br><u>Materiárin náklady</u> <u>0 - CZX 0 - CZX - 0 - CZX - 0 - CZX - 0 - CZX - 0 - CZX - 0 - CZX - 0 - CZX - 0 - CZX - 0 - CZX - 0 - CZX - 0 - CZX - 0 - 0 - CZX - 0 - 0 - CZX - 0 - 0 - CZX - 0 - 0 - CZX - 0 - 0 - 0 - 0 - 0 - 0 - 0 - 0 - 0 - </u>                                                                                                    |                                                   | 1.12017 - 31.12.2017<br>Zadatat                                                                                                    |                   |
| Resite:<br>Wer Jissa Morávsková Morávsková         Popis:<br>Projet Adventistická služba nechtýcím ČSU CASD (ASN) - je služba sluchové postižaným, nechtýšicím a lidem se speciálními komunikačními pořebami v CASD. ASN<br>choe phůliči svět tach slyšicím lidem a ukázal jim, jak pománat, sloužit atio skupině lidl. Daší ci je osvěta a přinášení evangelia - poseiství Bible nestyšicím lidem<br>pomocí jejich mateřského jazyka, či přepisem do českého jazyka. Sluchové postižaní pať mezi čhvtou neoslovenou a evangeliem nezasaženou skupinou lidi na<br>světě.         Počet dobrovolníků:<br>o         Počet dobrovolníků:<br>o         V         Vestiční náklady       0 - CZK       -       -         Materiářní náklady       0 - CZK       0 - CZK       0       -         Sobořní náklady       0 - CZK       0 - CZK       0       -       -         Sobal zitkády       0 - CZK       0 - CZK       0 - CZK       0       -       -         Zdroje       Zdroje CZK       0 - CZK       0 - CZK       0 - CZK       0       -       -       -       -       -       -       -       -       -       -       -       -       -       -       -       -       -       -       -       -       -       -       -       -       -       -       -       -       -       -       -       -       -       -       -                                                                                                    |                                                   | Adventistická služba neslyšícím ČSU CASD (ASN)<br>www.neslysici.casd.cz                                                                                                    |                   |
| Popis:       Projekt.dvenotstická služba nestyličím ČSU CASD (ASNI - je služba sluchové postižaným, nestyliším a lidem se speciálními komunikačními pořebami v CASD. ASN         choe prbliži svět tcha slyšičím lidem a ukázal jim, jak pomáhat, sloužit tabo skupině lidí. Daší ci je osvěta a přinášení evangelia - posetství Bible nestyšičím lidem se speciálními komunikačními pořebami v CASD. ASN         počet pracovniků:       -         počet obrovolniků:       -         0       -         Počet projekla/       -         Vestění náklady       0 C2X         0 C2X       -         Nateriální náklady       0 C2X         0 C2X       0 C2X         0 C2X       0 C2X                                                                                                    |                                                   | Řešitel:<br>Mgr. Jilka Morávková Morávková                                                                                                    |                   |
| che přibličí svět teha slyšicím lidem a uklazat jim, jak pomáhat, sloužit téb skupině lidl. Daší cí je osvěta a přinášení evangelia - posetský Bible nesyšicím lidem<br>ponici jejich materiského jazyka. Ši přepisem do českého jazyka. Sluchově postižení paří mezi čtvrtou neoslovenou a evangeliem nezaszénou skupinou lidí na<br>počet pracovniků:<br>0 Počet dobrovolniků:<br>0 Rozpočet projektu           Rozpočet projektu           Zdroje         Žádáno po ASI         Schváleno         Vyúčtováno         Vráceno           Investiční náklady         0,- C2K         -         -         -         -           Služby         0,- C2K         -         0,- C2K         -         -         -           Služby         0,- C2K         2,00,- C2K         -         0,- C2K         -         -         -         -           Služby         0,- C2K         2,00,- C2K         -         0,- C2K         -         0,- C2K         -         -         -         -         -         -         -         -         -         -         -         -         -         -         -         -         -         -         -         -         -         -         -         -         -         -         -         -         -         -         -         -         -         -         -         -         -         -         - <td></td> <td>Popis:<br/>Projekt, Adventistická služba neslyšícím ČSU CASD (ASN) - je služba sluchově postiženým, neslyšícím a lidem se speciálními komunikačními potřebami v CASD. ASN</td>                                                                                                    |                                                   | Popis:<br>Projekt, Adventistická služba neslyšícím ČSU CASD (ASN) - je služba sluchově postiženým, neslyšícím a lidem se speciálními komunikačními potřebami v CASD. ASN                                                                                                    |                   |
| Roczpości procewnikú:           0         Počet dobrovolniků:           O           Rozpočet projeklu           Rozpočet projeklu           Investiční náklady         O CZK         O           Investiční náklady         O CZK         O CZK         <th colspan="2</td> <td></td> <td>chce přiblížit svět tícha slyšícím lidem a ukázat jim, jak pomáhat, sloužit této skupině lidí. Další cíl je osvěta a přinášení evangelia - poselství Bible nestyšícím lidem<br/>pomocí jejích nateřského jazyka, či přepísem do českého jazyka. Sluchově postížení patří mezi čtvrtou neoslovenou a evangeliem nezasaženou skupinou lidí na<br/>světě</td>                                                                                                    |                                                   | chce přiblížit svět tícha slyšícím lidem a ukázat jim, jak pomáhat, sloužit této skupině lidí. Další cíl je osvěta a přinášení evangelia - poselství Bible nestyšícím lidem<br>pomocí jejích nateřského jazyka, či přepísem do českého jazyka. Sluchově postížení patří mezi čtvrtou neoslovenou a evangeliem nezasaženou skupinou lidí na<br>světě                                                                                                    |                   |
| Počet dobrovolniků:           Počet dobrovolniků:           O           Rozpočet projektu           Vůčtováno         Váceno           Investiční náklady         O c.2ZK         O c.2ZK <th c<="" td=""><td></td><td>Počet pracovniků:</td></th>                                                                                                    | <td></td> <td>Počet pracovniků:</td>              |                                                                                                    | Počet pracovniků: |
| U<br>Rozpočet projeku<br>Trvestični náklady<br>Materiálni náklady<br>0CZK<br>0CZK                                                                                                    |                                                   | u<br>Počet dobrovolniků:                                                                                                    |                   |
| Zdroje         Žádáno po ASI         Schváleno         Vyúčtováno         Vráceno           Investiční náklady         0,- CZK         -         -         -         -         -         -         -         -         -         -         -         -         -         -         -         -         -         -         -         -         -         -         -         -         -         -         -         -         -         -         -         -         -         -         -         -         -         -         -         -         -         -         -         -         -         -         -         -         -         -         -         -         -         -         -         -         -         -         -         -         -         -         -         -         -         -         -         -         -         -         -         -         -         -         -         -         -         -         -         -         -         -         -         -         -         -         -         -         -         -         -         -         -         -         -         - </td <td></td> <td>U<br/>Rozpočet projektu</td>                                                                                                    |                                                   | U<br>Rozpočet projektu                                                                                                    |                   |
| Intrestory         0,- CzK         -         -         -         -         -         -         -         -         -         -         -         -         -         -         -         -         -         -         -         -         -         -         -         -         -         -         -         -         -         -         -         -         -         -         -         -         -         -         -         -         -         -         -         -         -         -         -         -         -         -         -         -         -         -         -         -         -         -         -         -         -         -         -         -         -         -         -         -         -         -         -         -         -         -         -         -         -         -         -         -         -         -         -         -         -         -         -         -         -         -         -         -         -         -         -         -         -         -         -         -         -         -         -         -                                                                                                    |                                                   |                                                                                                    |                   |
| Cosbní náklady         0., CZK         68 000, CZK         -         0., CZK         -           Celkem         0., CZK         90 000, CZK         0., CZK         -         0., CZK         -           Zobrazit žádost         Hodnotit projekt         Zobrazit hodnocení         -         0., CZK         0., CZK <t< td=""><td></td><td>Zdróje Żaśdano po ASI Schváleno Vyúčtováno Vyňaceno</td></t<>                                                                                                    |                                                   | Zdróje Żaśdano po ASI Schváleno Vyúčtováno Vyňaceno                                                                                                    |                   |
| Zobrazit žádost Hodnoiti projekt Zobrazit hodnocení                                                                                                    |                                                   | Zdroje         Ždáno po ASI         Schváleno         Vyúčtováno         Wáceno           Investiční náslady         0 - CZK         -         -         -         -           Materiální náslady         0 - CZK         0 - CZK         -         -         -           Služby         0 - CZK         0 - CZK         -         0 - CZK         -         -                                                                                                    |                   |
|                                                                                                    |                                                   | Zdroje         Ždráno po ASI         Schváleno         Vyúčtováno         Vráceno           Investiční náklady         0,- CZK         -         -         -         -         -         -         -         -         -         -         -         -         -         -         -         -         -         -         -         -         -         -         -         -         -         -         -         -         -         -         -         -         -         -         -         -         -         -         -         -         -         -         -         -         -         -         -         -         -         -         -         -         -         -         -         -         -         -         -         -         -         -         -         -         -         -         -         -         -         -         -         -         -         -         -         -         -         -         -         -         -         -         -         -         -         -         -         -         -         -         -         -         -         -         -         - </td |                   |

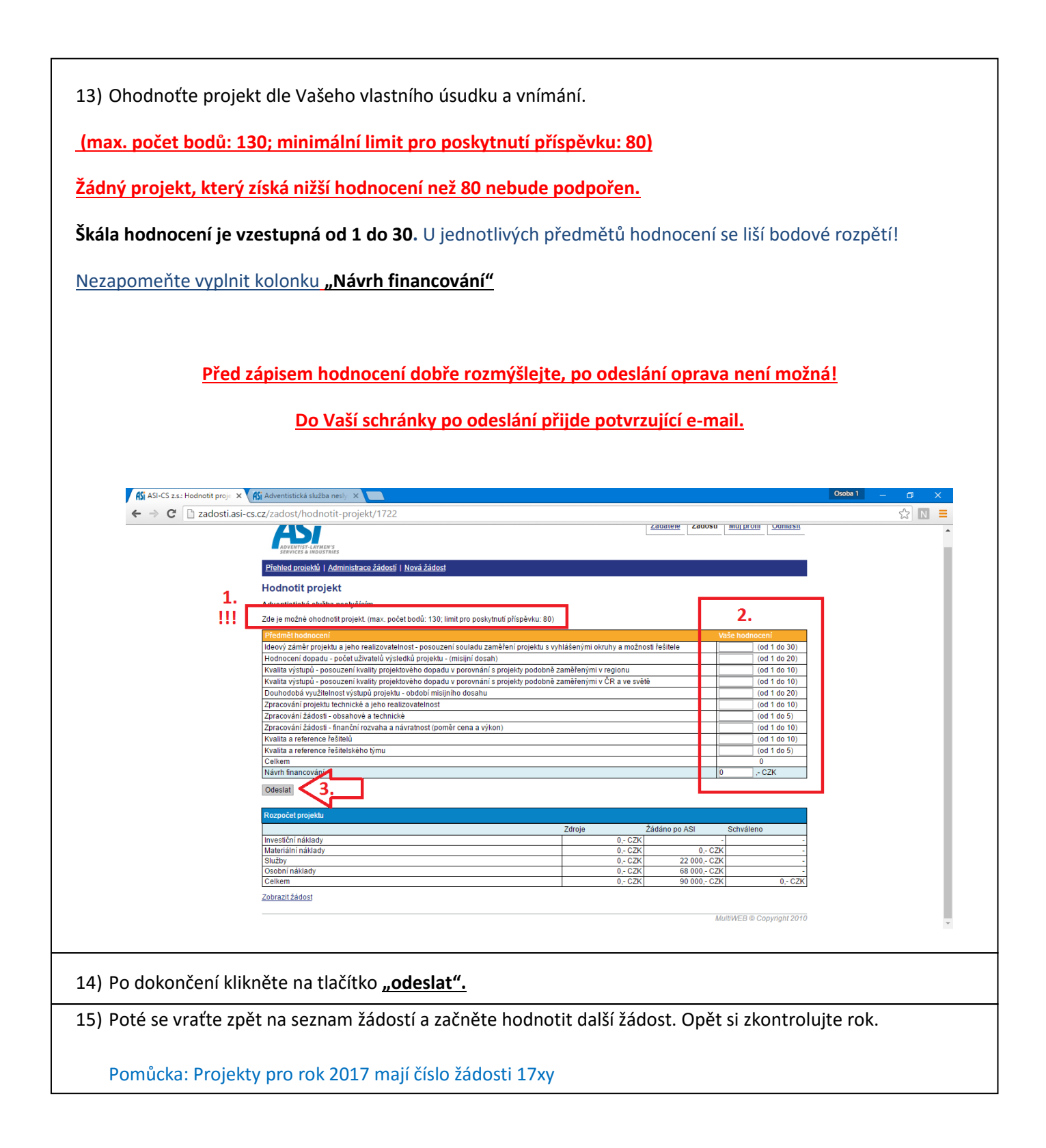